## TUTORIAL COMPARTILHAMENTO DE PASTA WINDOWS 8

1- Primeiro passo, criar uma pasta na área de trabalho.

Click com botão direito num espaço vazio, e escolha, Novo, Pasta como mostra a figura abaixo. Escolha o nome que desejar. No meu caso vou chamar de scanner.

|   | Exibir<br>Classificar por              | +  |            |                                      |
|---|----------------------------------------|----|------------|--------------------------------------|
|   | Atualizar                              |    |            |                                      |
|   | Colar                                  |    |            |                                      |
|   | Colar atalho                           |    |            |                                      |
|   | Desfazer Renomear Ctrl                 | +Z |            |                                      |
| s | Sincronização de Pastas Compartilhadas | •  |            |                                      |
|   | Novo                                   | ×  |            | Pasta                                |
|   | Resolução da tela                      |    | 5          | Atalho                               |
| 2 | Personalizar                           |    |            | Microsoft Access Banco de Dados      |
|   |                                        |    | <b>~</b>   | lmagem de bitmap                     |
|   |                                        |    |            | Contato                              |
|   |                                        |    | <b>W</b>   | Documento do Microsoft Word          |
|   |                                        |    | £          | Documento de Diário                  |
|   |                                        |    | Ð          | Apresentação do Microsoft PowerPoint |
|   |                                        |    | 1          | Adobe Photoshop Image                |
|   |                                        |    | <b>B</b> ) | Documento do Microsoft Publisher     |
|   |                                        |    |            | Arquivo do WinRAR                    |
|   |                                        |    |            | Documento de Texto                   |
|   |                                        |    |            | Planilha do Microsoft Excel          |
|   |                                        |    |            | Arquivo ZIP do WinRAR                |

2- Segundo passo, compartilhar a pasta dando permissão de alteração pela rede. Click com botão direito na pasta e escolha propriedades (figura A), depois vá há aba compartilhamento (figura B). Click no botão compartilhar... da figura B.

|                 | Abrir                                                                                                    | А           | Propriedades de scanner                                                                                                    | × |
|-----------------|----------------------------------------------------------------------------------------------------|-------------|----------------------------------------------------------------------------------------------------|---|
|                 | Adicionar à lista do Windows Media Player<br>Reproduzir com o Windows Media Player<br>Convert to file format                                                                                                    |             | Geral Compartilhamento Segurança Personalizado<br>Compartilhamento de Arquivos e Pastas para Redes                                                                                                    |   |
| o<br>M M M<br>N | Compartilhar com<br>UltralSO<br>Adicionar para o arquivo<br>Adicionar para "scanner.rar"<br>Comprimir e enviar por e-mail<br>Comprimir para "scanner.rar" e enviar por e-mail<br>Sincronização de Pastas Compartilhadas<br>Incluir na biblioteca<br>Fixar na Tela Inicial | )<br>}<br>} | scanner B<br>Compartilhado<br>Caminho de Rede:<br>\\LFN-PC\Users\adilson\Desktop\scanner<br>Compartilhar<br>Compartilhamento Avançado<br>Define permissões personalizadas, cria vários compartilhamentos<br>e define outras opções avançadas de compartilhamento. |   |
| ø               | WinUHA: Add To Archive                                                                                                    |             | 🚱 Compartilhamento Avançado                                                                                                    |   |
|                 | Enviar para                                                                                                    | +           | Proteção por Senha                                                                                                    |   |
|                 | Recortar<br>Copiar                                                                                                    |             | Pessoas que não tenham uma conta de usuário e senha neste<br>computador podem acessar pastas compartilhadas com todos.                                                                                                    |   |
|                 | Criar atalho                                                                                                    |             | Compartilhamento.                                                                                                    |   |
|                 | Excluir<br>Renomear                                                                                                    |             |                                                                                                    |   |
|                 | Propriedades                                                                                                    |             | OK Cancelar Aplicar                                                                                                    | _ |

No menu Compartilhamento de Arquivos, click na seta para baixo, e escolha Todos. Ao lado click no botão Adicionar.

|                                                                               | ×     |
|-------------------------------------------------------------------------------|-------|
| 📀 😰 Compartilhamento de Arquivos                                              |       |
|                                                                               |       |
| Escoina as pessoas com as quais ira compartinar                               |       |
| Digite um nome e clique em Adicionar ou clique na seta para encontrar alguém. |       |
|                                                                               |       |
|                                                                               |       |
| ✓ Adicionar                                                                   |       |
| adilson                                                                       |       |
| Convidado                                                                     |       |
| Criar povo usuário                                                            |       |
|                                                                               |       |
|                                                                               |       |
|                                                                               |       |
|                                                                               |       |
|                                                                               |       |
|                                                                               |       |
| Estou com problemas ao compartilhar                                           |       |
|                                                                               |       |
|                                                                               |       |
| 😚 Compartilhar Can                                                            | celar |
|                                                                               |       |

Em Nível de Permissão, click em Leitura e escolha